# **Special ticket categories**

## Some categories briefly explained

#### Data record link

The category **ALINK** category is used if you want to link a person to a company or another person. As a rule, this is not the contact person of a company, but perhaps an employee or a reference person. You can then see the connection at first glance in the person mask. Firstly, check whether the person you want to link is already stored in PC CADDIE or has yet to be created. Then click on the NEW button in the CRM/DMS window of the company and select the category *ALINK*.

| ect cate | gorie                          |    |                  |
|----------|--------------------------------|----|------------------|
|          | Alphabetical                   |    | ✓ <u>о</u> к     |
| APP      | Appointment                    |    |                  |
| ATT      | Attachment                     |    | 🗙 <u>C</u> ancel |
| BOWO     | Back office-work               |    |                  |
| CALL     | Call                           |    |                  |
| CALLB    | Call back                      |    |                  |
| CALLU    | Call back, useless             |    |                  |
| CONT     | Contact person                 |    |                  |
| CONTR    | Contract                       |    |                  |
| CRYPT    | Crypt-Info                     |    |                  |
| DLINK    | Data Link                      |    |                  |
| MAIL     | Email                          |    |                  |
| FAX      | Fax                            |    |                  |
| IDCO     | ID card order                  |    |                  |
| ILNK     | Information link               |    |                  |
| INTIN    | Internal inquiry               |    |                  |
| LINK     | Internet link                  |    |                  |
| LETT     | Letter, general                |    |                  |
| NOTE     | Note                           |    |                  |
| OPIN     | Open invoice                   | -  |                  |
|          |                                |    |                  |
|          | Create several entries at once | F6 |                  |
|          | Change contact person          | F9 |                  |

Under Address, select the person you want to link to the company.

| ata-set link       |                          | ×                |
|--------------------|--------------------------|------------------|
| <u>A</u> ppendant: | hote Hotel Sonne         | ✓ <u>O</u> K     |
| <u>I</u> nfo:      |                          | × <u>C</u> ancel |
| <u>A</u> ddress:   | mugu Mustermann, Gunter  |                  |
| <u>C</u> olour:    | 0                        |                  |
| <u>C</u> reated:   | <u>b</u> y: Tester, Timo |                  |
| <u>C</u> hanged:   | <u>b</u> y:              |                  |

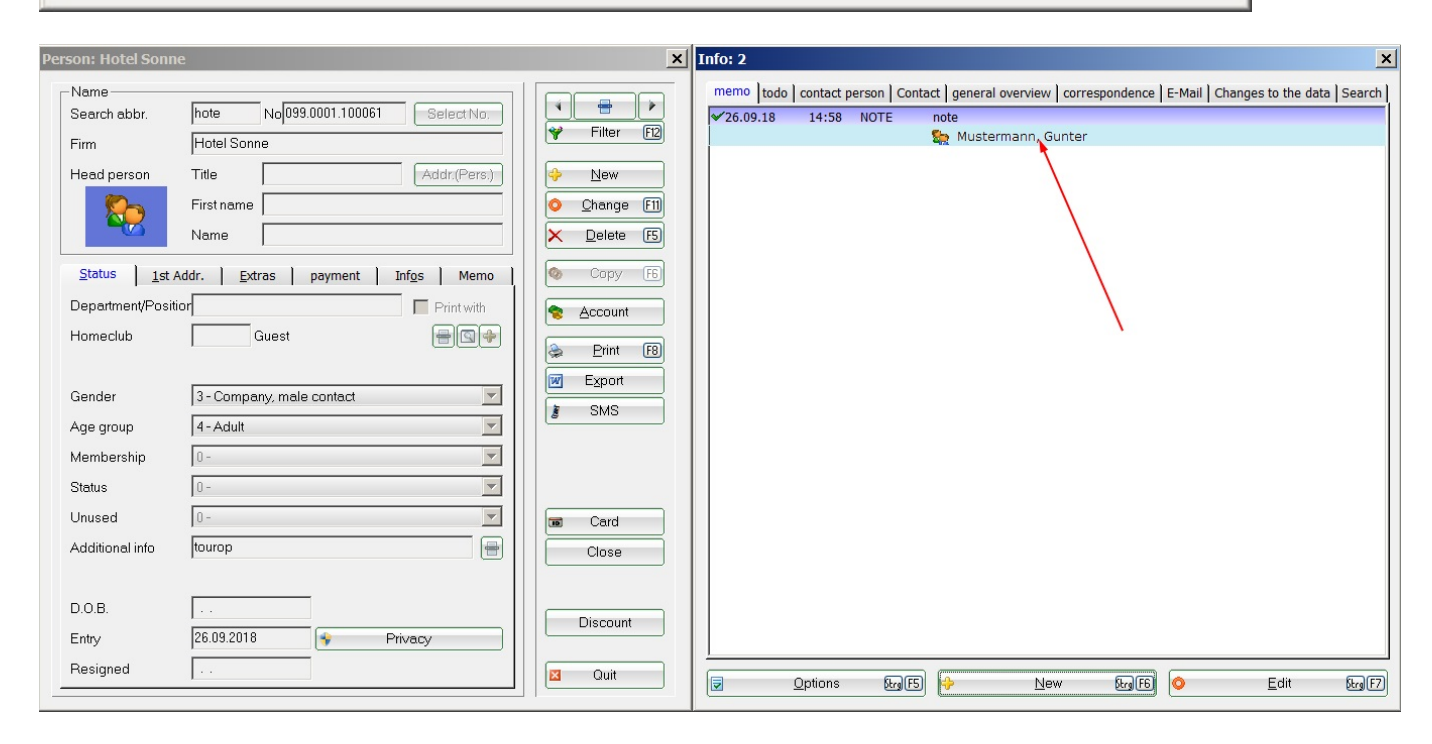

### ANSP (contact person)

If you do not want or need contact persons as individual persons in your system, you can also enter contact persons only for the company. To do this, select the Contact person category.

|       | 🔲 Alphabetical                 |   | ~ | <u>0</u> K     |
|-------|--------------------------------|---|---|----------------|
| APP   | Appointment                    |   |   |                |
| ATT   | Attachment                     |   | × | <u>C</u> ancel |
| BOWO  | Back office-work               |   | - |                |
| CALL  | Call                           |   |   |                |
| CALLB | Call back                      |   |   |                |
| CALLU | Call back, useless             |   |   |                |
| CONT  | Contact person                 |   |   |                |
| CONTR | Contract                       |   |   |                |
| CRYPT | Crypt-Info                     |   |   |                |
| DLINK | Data Link                      | - |   |                |
| MAIL  | Email                          |   |   |                |
| FAX   | Fax                            |   |   |                |
| IDCO  | ID card order                  |   |   |                |
| ILNK  | Information link               |   |   |                |
| INTIN | Internal inquiry               |   |   |                |
| LINK  | Internet link                  |   |   |                |
| LETT  | Letter, general                |   |   |                |
| NOTE  | Note                           |   |   |                |
| OPIN  | Open invoice                   |   |   |                |
|       | Create several entries at once | ล |   |                |
|       |                                | 2 |   |                |
|       | Change contact person [F9      |   |   |                |

You can now enter all the information for this contact person.

A very helpful feature of the contact person function is that you can also enter different addresses here, e.g. for letters or invoices. (For companies or suppliers, you only have the tab **Address**)

| Contact person           |                                                                                                    |   |   |                | ×   |
|--------------------------|----------------------------------------------------------------------------------------------------|---|---|----------------|-----|
| <u>C</u> ompany:         | hote Hotel Sonne                                                                                                    |   |   | <u>о</u> к     | F12 |
| <u>T</u> itle:           | Eirst name:                                                                                                    |   | 2 | Replace        | F4  |
| <u>N</u> ame:            |                                                                                                    |   |   | Canaal         |     |
| <u>G</u> ender:          | M <u>F</u> nct.: Club manager                                                                                             | - |   | <u>C</u> ancel |     |
| <u>A</u> dd.info:        |                                                                                                    |   |   |                |     |
| <u>R</u> emark:          |                                                                                                    |   |   |                |     |
| Special salutat          | ion:                                                                                                    |   |   |                |     |
| Phone:                   | Mobile:                                                                                                    |   |   |                |     |
|                          | <u>E</u> ax:                                                                                                    |   |   |                |     |
| <u>E</u> mail:           |                                                                                                    |   |   |                |     |
| <u>E</u> ntry:           | 26.09.18 <u>D</u> .o.b.: . <u>D</u> el:                                                                                   |   |   |                |     |
| For this per             | son send to this address:                                                                                                 |   |   |                |     |
| <u>C</u> ompany:         | Company name                                                                                                    |   |   |                |     |
| <u>D</u> epartment:      | Print: do not print                                                                                                    | - |   |                |     |
| <u>S</u> treet:          | Street                                                                                                    |   |   |                |     |
| <u>P</u> ostcode:        | 1234 <u>C</u> ity: City                                                                                                   |   |   |                |     |
| <u>T</u> his is the cont | act person for: I letters invoices Select this contact person without any request Export this contact person additionally |   |   |                |     |

#### **Convert ANSP to ALINK**

If you want to create an Alink link from a contact person, first create the person to whom you want to link. Open the contact person data record with double-click and click on **Swap** F4.

| Contact person         |                                                | ×                      |
|------------------------|------------------------------------------------|------------------------|
| <u>C</u> ompany:       | fuch Fuchsbau Hotel AG                         | <u>v</u> <u>o</u> k F2 |
| <u>T</u> itle:         | Eirst name: Ludwig                             | Replace F4             |
| <u>N</u> ame:          | Gangerer                                       |                        |
| <u>G</u> ender:        | M Enct.: Club manager                          |                        |
| <u>A</u> dd.info:      |                                                |                        |
| <u>R</u> emark:        |                                                |                        |
| <u>S</u> pecial saluta | tion:                                          |                        |
| Phone:                 | Mobile:                                        |                        |
| Tel priv:              | Fax:                                           |                        |
| Email:                 |                                                |                        |
| <u> </u>               | 26.09.18 <u>D</u> .o.b.: . <u>D</u> el:        |                        |
| 🔲 For this pe          | rson send to this address:                     |                        |
| <u>C</u> ompany:       | Company name                                   |                        |
| <u>D</u> epartment:    | Print: do not print                            |                        |
| <u>S</u> treet:        | Street                                         |                        |
| <u>P</u> ostcode:      | 1234 <u>C</u> ity: City                        |                        |
| This is the con        | itact person for:                              |                        |
|                        | Select this contact person without any request |                        |
|                        | Export this contact person additionally        |                        |
|                        |                                                |                        |

The following window opens:

| Transfer entries                                                                                                    | ×                                |
|----------------------------------------------------------------------------------------------------|----------------------------------|
| Erom:       1       fuch       Fuchsbau Hotel AG       Image: Contact:       Gangerer, Ludwig       Select       F3 | ✓ <u>O</u> K<br>ズ <u>C</u> ancel |
| To:     Image: Top Select       Contact:     Select                                                                 |                                  |
| Date from: to: 26.09.2018                                                                                           |                                  |
| Delete old contact person if there is no date limit<br>and change the person in 'To' to a linked contact person     |                                  |

- 1) Hotel Fuchsbau with contact person Gangerer
- 2) is transferred to Ludwig Gangerer
- 3) Tick the box so that the old data record replaces the info *replaced* receives

#### ÄND (change to data record)

Entries with this category cannot be created manually. If something is changed in a personal data record, PC CADDIE automatically creates an entry. You can find this in the CRM window under the tab **Record changes tab.** Double-click to open the individual entries. Here you can see what has been changed and to what extent:

| hanges to data         |           |                   |               |                  | X |
|------------------------|-----------|-------------------|---------------|------------------|---|
| <u>F</u> ield:         |           | <02               |               | ✓ <u>0</u> K     |   |
| changed to:<br>2       |           |                   | ▲<br>▼        | X <u>C</u> ancel |   |
| pre∨ious content:      |           |                   |               |                  |   |
| <u>C</u> hanged: 16.09 | 18, 15:25 | <u>b</u> y: Teste | ▼<br>er, Timo |                  |   |

The categories "ANSL" (data record link) and "NEW" (new creation of the data record) are structured in the same way.

### **CRYPT (Crypt Info)**

",CRYPT" requires a password in order to access the stored information. For example, if you want to store a password or a PIN code, you can protect it with a password using the CRYPT category. Firstly, you will be asked twice to enter a personal password:

| Password                             | ×                                |
|--------------------------------------|----------------------------------|
| Please enter your password Password: | ✓ <u>O</u> K<br>★ <u>C</u> ancel |

After confirming with **OK** please enter the PIN code or any other sensitive information:

| Information                      |                                   |                                 |   | ×                |
|----------------------------------|-----------------------------------|---------------------------------|---|------------------|
| <u>F</u> irm:                    | mugu Mustermar                    | nn, Gunter                      |   |                  |
| <u>C</u> ue:                     | Password PC CADDIE Online         |                                 |   | X <u>C</u> ancel |
| mg@mail.c<br>Password            | com                               |                                 | × |                  |
| <u>C</u> olour:<br><u>D</u> ate: | 0<br>26.09.2018<br>I private (F5) | <b>©</b><br><u>T</u> ime: 15:26 |   |                  |
| <u>C</u> reated:                 |                                   | <u>t</u> o: Timo Tester         |   |                  |
| <u>C</u> hanged:                 |                                   | ţo:                             |   |                  |

Confirm the entries with **OK** or Enter. From now on, you will only be able to access the entry using your password.

#### Please note the following important points:

- 1. Attachments can **not** be stored in encrypted form.
- 2. If you forget the password, there is **no** possibility of replacing it with a new one or looking it up somewhere.

### SCAN (Scan)

If you have a functioning scanner, selecting this category will automatically start the scanning process. Read the chapter Automatic data import for more information.